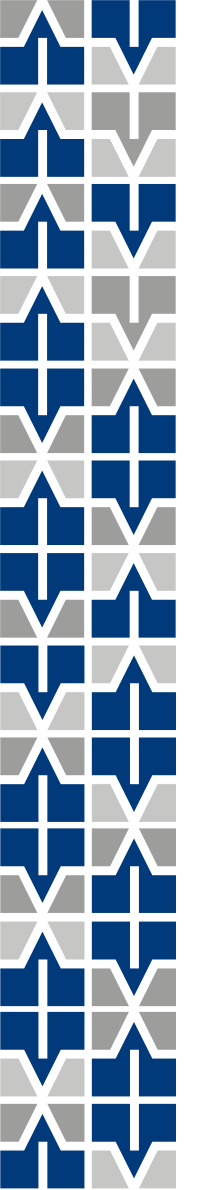

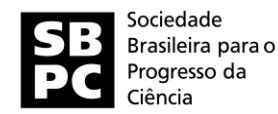

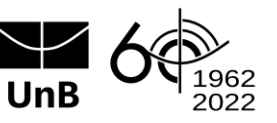

# 74<sup>ª</sup> Reunião Anual da SBPC

Tutorial para inscrição - certificação de participação no evento

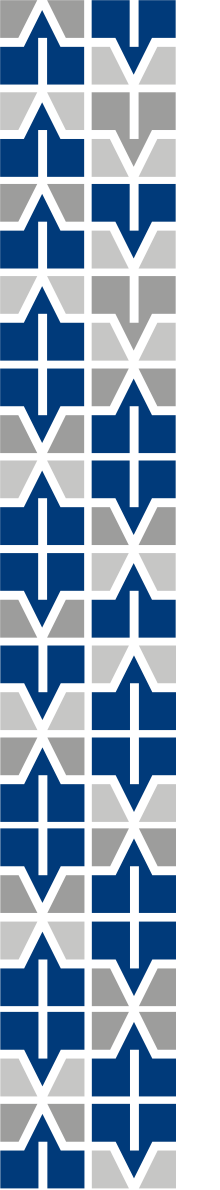

# 1.1

Faça seu login ou o cadastro no SIGAA https://sig.unb.br/sigaa/public/home.jsf

|           | Uni      | niversidade de Brasília Brasíl                                        |                                                                                                    |                                                | ia, 13 de Julho de 2022 |  |
|-----------|----------|-----------------------------------------------------------------------|----------------------------------------------------------------------------------------------------|------------------------------------------------|-------------------------|--|
| JnB       | S<br>Sis | IGAA<br>stema Integrad                                                | o de Gestão de Atividades Acadêmicas                                                                                                    | Acessível para pessoa<br>com deficiência visua | as<br>Login >           |  |
| ÁREA DE I | LOGIN    | PARA ACESSO                                                           | INSCRIÇÃO EM CURSOS E EVENTOS DE EXTENSÃO                                                                                                    |                                                |                         |  |
|           |          | <b>Caro visita</b><br>Para acessa<br>A partir da á<br>acompanhar as s | n <b>te,</b><br>· a área de inscritos em cursos e eventos de extensão é necessário realizar o <i>logi</i><br>irea de gerenciamento será possível se inscrever nos curso e eventos abertos, be<br>uas inscrições já realizadas. | <i>in</i> no sistema.<br>em como               |                         |  |
|           |          |                                                                       | INFORME SEU E-MAIL E SENHA                                                                                                    |                                                |                         |  |
|           |          |                                                                       | E-mail:<br>Senha:                                                                                                    |                                                |                         |  |
|           |          |                                                                       | Entrar<br>Esqueci minha senha! Ainda não possuo cadastro!                                                                                                    |                                                |                         |  |
|           |          |                                                                       | << voltar ao menu principal                                                                                                    |                                                |                         |  |
|           |          |                                                                       |                                                                                                    |                                                |                         |  |

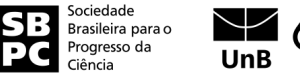

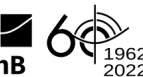

#### 1.2

# Caso não o possua cadastro, preencha o seguinte formulário

| <image/>                                                                                                    |                                                                                                    | niversidade de Brasília                                                                                                    | Brasília, 13 de Julho                         |                                                                                                    |                                 |
|----------------------------------------------------------------------------------------------------|----------------------------------------------------------------------------------------------------|----------------------------------------------------------------------------------------------------|-----------------------------------------------|----------------------------------------------------------------------------------------------------|---------------------------------|
| Action of Classics Provides a single provide a single provide a                                                                                                    | nB s                                                                                                    | SIGAA<br>istema Integrado de Gestão de Atividades Acadêmicas                                                                                                    | Acessivel para pessoas com deficiência visual |                                                                                                    |                                 |
| Cadatre-ce para poder se inscrever em algum dos cursos ou eventos de extensão oferecidos.     Contrareço     CEP:*     Cer:*     Cer:*     Mome Consplications     Nome Consplications     Nome Consplications </td <td>DASTRO NO</td> <td>s Cursos e Eventos de Extensão</td> <td></td>                                                                                                    | DASTRO NO                                                                                                    | s Cursos e Eventos de Extensão                                                                                                    |                                               |                                                                                                    |                                 |
| Dervação: Para que o cadastro seja efetivado é preciso confirmã-lo por meio de um e-mail que será enviado paro o ndereço.                                                                                                    |                                                                                                    | Cadastre-se para poder se inscrever em algum dos cursos ou eventos de extens                                                                                                    | são oferecidos.                               |                                                                                                    |                                 |
| FORMULÁRIO DE CADASTRO         Datas uso do se solar de la colspan="2">Inter se colspan="2">Inter se colspan="2" (d/mm/aaaa)         Inter se colspan="2" (d/mm/aaaa)         Inter se colspan="2" (d/mm/aaaa)         Inter se colspan="2" (d/mm/aaaa)         Inter se colspan="2" (d/mm/aaaa)         Inter se colspan="2" (d/mm/aaaa)         Inter se colspan="2" (d/mm/aaaa)         Inter se colspan="2" (d/mm/aaaa)         Inter se colspan="2" (d/mm/aaaa)         Inter se colspan="2" (d/mm/aaaa)         Inter se colspan="2" (d/mm/aaaa) <td (d="" colspan="2" m<="" td=""><td></td><td>Observação: Para que o cadastro seja efetivado e preciso confirma-lo por meio<br/>para o endereço informado.</td><td>) de um e-mail que sera enviado</td></td>                                                                                                    | <td></td> <td>Observação: Para que o cadastro seja efetivado e preciso confirma-lo por meio<br/>para o endereço informado.</td> <td>) de um e-mail que sera enviado</td> |                                                                                                    |                                               | Observação: Para que o cadastro seja efetivado e preciso confirma-lo por meio<br>para o endereço informado. | ) de um e-mail que sera enviado |
| DADOS PESSOAIS  Estrangeiro:  Estrangeiro:  Passaporte:  Passaporte:  Nome Social:  Dessei fazer und dos  Nome Social:  Dessei fazer und dos  Dessei fazer und dos  Dessei fazer und dos  Dessei fazer und  Dessei fazer und dos  Dessei fazer und  Dessei faz                                                                                                    |                                                                                                    | FORMULÁRIO DE CADASTRO                                                                                                    |                                               |                                                                                                    |                                 |
| Estrangein::<br>CFF: ↓<br>Passaport:<br>Nome Completo: ↓<br>Nome Social:<br>Deseja fazer uso do *<br>Nome Social nos<br>documento:<br>Deseja fazer uso do *<br>Nascimento:<br>ENDEREÇO<br>CEP: * ↓ ↓ ↓ ↓ ↓ ↓ ↓ ↓ ↓ ↓ ↓ ↓ ↓ ↓ ↓ ↓ ↓ ↓                                                                                                    | DADOS PES                                                                                                    | 50415                                                                                                    |                                               |                                                                                                    |                                 |
| CP:   Pasagorte:   Nome Complete:   Nome Social:   Design fazer use do *   Nome Social:   Original State use do *   Nome Social:   Design fazer use do *   Nome Social:   Design fazer use do *   Nome Social:   Design fazer use do *   Nome Social:   Design fazer use do *   Nome Social:   Design fazer use do *   Nome Social:   Design fazer use do *   Nome Social:   Design fazer use do *   Nome Social:   Design fazer use do *   Nome Social:   Design fazer use do *   Numero: *   Bairro: *   Complemento:   UF: *   Distrito Federal    Municipio: *   BRASILIA     Celular: (nov)noco-noco<  Celular: (nov)noco-noco  Celular: (nov)noco-noco  Celular: (nov)noco-no                                                                                                    | Fst                                                                                                    |                                                                                                    |                                               |                                                                                                    |                                 |
| Image: sports         Nome Scotal ros         Obside 4:         Image: sports         Image: sports                                                                                                    | 200                                                                                                    |                                                                                                    |                                               |                                                                                                    |                                 |
| Passpillet:     Passpillet:     Passpillet:     Nome Complexe de     Nome Social ros     oficials?     Date de     Officials?     Date de     Officials?     Date de     Officials?     Date de     Officials?     Date de     Officials?     Date de     Officials?     Date de     Officials?     Date de     Officials?     Date de     Officials?     Date de     Officials?     Date de     Officials?     Date de     Officials?     Date de     Officials?     Date de     Officials?     Officials?                                                                                                    | 0-1                                                                                                    |                                                                                                    |                                               |                                                                                                    |                                 |
| Nome Completo: *<br>Nome Social:<br>Despi fazer uso do *<br>Nome Social:<br>Despi fazer uso do *<br>Nome Social:<br>Data de *<br>Nacional:<br>ENDERECO<br>ENDERECO<br>ENDERECO<br>CEP: * (clique na lupa para buscar o endereço do CEP informado)<br>Número: *<br>Bairro: *<br>Bairro: *<br>Bairro: *<br>Complemento:<br>UF: * Distrito Federal                                                                                                    | Pdt                                                                                                    | saporte:                                                                                                    |                                               |                                                                                                    |                                 |
| Nome Social:<br>Nome Social:<br>Nessionanto:<br>Exercise?<br>Exercise?<br>Ex | Nome Cor                                                                                                    | npieto: *                                                                                                    |                                               |                                                                                                    |                                 |
| Despi fazer uso do *<br>Nome Social de *<br>Despi fazer uso do *<br>Nome Social de *<br>Nascimento:<br>Exerce<br>CEP: * _ (dique na lupa para buscar o endereço do CEP informado)<br>Rua<br>Rua<br>Bairro: *<br>Complemento:<br>UF: * Distrito Federal<br>UF: * Distrito Federal<br>Município: * BRASILIA<br>Contrato<br>Telefone Fixo: _ (xx)xxxxxxxxxxxxxxxxxxxxxxxxxxxxxxxxx                                                                                                    | Nom                                                                                                    | e Social:                                                                                                    |                                               |                                                                                                    |                                 |
| ENDEREÇO  ELEVENCE  ELEVENCE ELEVENCE ELEVENCE ELEVEN                                                                                                    | C<br>Nasci                                                                                                    | Tata de a Ex.:(dd/mm/aaaa)<br>mento:                                                                                                    |                                               |                                                                                                    |                                 |
| CEP: * (clique na lupa para buscar o endereço do CEP informado)<br>Rua/Av. *                                                                                                    | Endereço                                                                                                    |                                                                                                    |                                               |                                                                                                    |                                 |
| Rus/Av.:* Bairro:* Bairro:* Bairro:* BRAS[LIA   Complements: UF:* Distrito Federal  Municipio:* BRAS[LIA   Contraro Telefone Fixo: Codeular: Codeular: Codeu                                                                                                    |                                                                                                    | CEP: * (clique na lupa para buscar o endereço do CEP informado)                                                                                                    |                                               |                                                                                                    |                                 |
| Bairro: *<br>Complemento:<br>UF: * Distrito Federal ✓<br>Municipio: * BRASILIA ✓<br>CONTATO<br>Telefone Fixo: (xc)xxxx-xxxx<br>Celular: (xc)xxxx-xxx<br>AUTENTICAÇÃO<br>E-mail: *<br>Confirmação de E-mail: *<br>Senha: *<br>Confirmação de Senha: *<br>Cadastrar<br>* Campos de preenchimento obrigatório.                                                                                                    | R                                                                                                    | ua/Av.: *                                                                                                    | Número: *                                     |                                                                                                    |                                 |
| Complemento:<br>UF: * Distrito Federal  Município: * BRASÍLIA CONTATO Telefone Fixo:                                                                                                    |                                                                                                    | Bairro: *                                                                                                    |                                               |                                                                                                    |                                 |
| UF: * Distrito Federal   Municipio: * BRAS(LIA  CONTATO Telefone Fixe:                                                                                                    | Comp                                                                                                    | emento:                                                                                                    |                                               |                                                                                                    |                                 |
| CONTATO Telefone Fixo:                                                                                                    |                                                                                                    | UF: * Distrito Federal                                                                                                    | Município: * BRASÍLIA 💙                       |                                                                                                    |                                 |
| Telefone Fixo:(xo)xooc-xooc Celular:(xo)xooc-xooc Autenticação E-mail: * Confirmação de E-mail: * Senha: * Confirmação de Senha: * Cadestrar * Campos de preenchimento obrigatório.                                                                                                    | CONTATO                                                                                                    |                                                                                                    |                                               |                                                                                                    |                                 |
| AUTENTICAÇÃO  E-mail: * Confirmação de E-mail: * Senha: * Confirmação de Senha: * Confirmação de Senha: * Cadastrar  * Campos de preenchimento obrigatório.                                                                                                    | Telefo                                                                                                    | one Fixo: (xx)xxxx-xxxx                                                                                                    | Celular: (xx)xxxx-xxxx                        |                                                                                                    |                                 |
| E-mail: *                                                                                                    | AUTENTICA                                                                                                    | ıção                                                                                                    |                                               |                                                                                                    |                                 |
| Confirmação de E-mail: *                                                                                                    |                                                                                                    | E-mail: *                                                                                                    |                                               |                                                                                                    |                                 |
| Confirmação de Senha: *<br>Confirmação de Senha: *<br>Cadastrar<br>* Campos de preenchimento obrigatório.                                                                                                    | Confirm                                                                                                    | nacão de E-mail: *                                                                                                    |                                               |                                                                                                    |                                 |
| Sermei •<br>Confirmação de Senha: *<br><u>Cadestrar</u><br>* Campos de preenchimento obrigatório.                                                                                                    | Contin                                                                                                    | Carbon de Carbon de Carbon |                                               |                                                                                                    |                                 |
| Gadastrar<br>* Campos de preenchimento obrigatório.                                                                                                    | Confirm                                                                                                    | senna: *                                                                                                    |                                               |                                                                                                    |                                 |
| Campos de preenchimento obrigatório.                                                                                                    |                                                                                                    | Cadastrar                                                                                                    |                                               |                                                                                                    |                                 |
|                                                                                                    |                                                                                                    | Campos de preenchimento obrigatório.                                                                                                    |                                               |                                                                                                    |                                 |
|                                                                                                    |                                                                                                    |                                                                                                    |                                               |                                                                                                    |                                 |

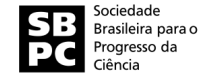

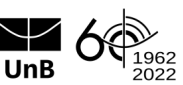

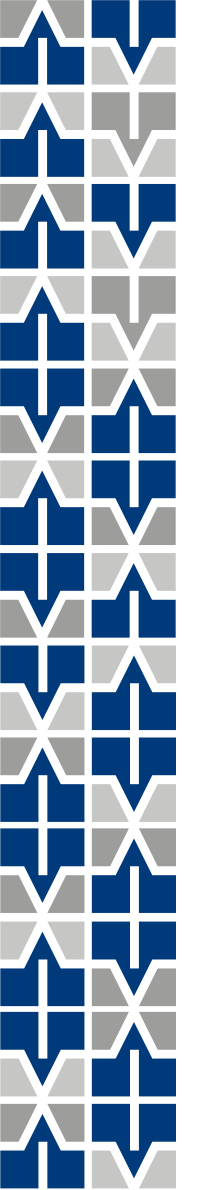

#### Verifique o seu e-mail para a confirmação do cadastro

Confirmação de Cadastro para Cursos e Eventos de Extensão

Prezado(a) MATHEUS RODRIGUES FERREIRA,

Foi realizada uma solicitação de cadastramento na área de Cursos e Eventos de Extensão para o seu e-mail.

Para confirmar seu cadastro no sistema acesse o endereço abaixo:

https://sig.unb.br/sigaa/sigaa/link/public/extensao/confirmarCadastro/ed7b67117bd5bd053107668c87cb229391283f40/55742

Caso não tenha solicitado nenhum cadastro, por favor, ignore este e-mail para que ele não seja realizado.

Não nos responsabilizamos pelo não recebimento deste e-mail por qualquer motivo técnico.

O SIGAA não envia e-mails solicitando senhas ou dados pessoais.

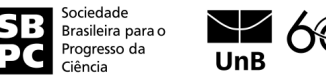

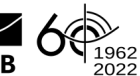

# 2

# Logado, clique em "Cursos e Eventos Abertos"

|                       | Universidad        | le de Brasília                                                                                                    | Brasília, 13 de Ju                               | Ilho de 2022 |
|-----------------------|--------------------|----------------------------------------------------------------------------------------------------|--------------------------------------------------|--------------|
| UnB                   | SIGA<br>Sistema In | A<br>itegrado de Gestão de Atividades Acadêmicas                                                                                                    | Acessível para pessoas<br>com deficiência visual | Login >      |
| Participa             | nte: luana.ma      | icedo.cordeiro@gmail.com                                                                                                    |                                                  | SAIR         |
| Alterar Cadastro      |                    |                                                                                                    |                                                  |              |
| Cursos e Eventos      | Abertos            |                                                                                                    |                                                  |              |
| Meus Cursos e Eventos |                    | Seja bem-vindo(a) <b>LUANA MACEDO CORDEIRO</b><br>Por esta área interna, é possível se inscrever em cursos e eventos de<br>emitir certificados, entre outras operações. | e extensão, consultar as ações já inscritas,     |              |
|                       |                    | Página Inicial                                                                                                    |                                                  |              |
| SIG                   | AA   Secretaria    | de Tecnologia da Informação - STI - (61) 3107-0102   Copyright © 2006-20                                                                                                | 022 - UFRN - app20_Prod.sigaa14 v4.2.9.51        |              |

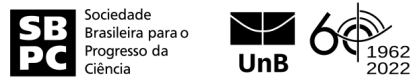

# 3

# Localize o evento "74ª Reunião Anual SBPC" e inscreva-se na atividade principal clicando na seta verde

| Seminario interdisciplinario: lengua, poder y re<br>a comunidades indígenas, originarias, afrodesc<br>en el sur global<br>Coordenação: DIONEY MOREIRA GOMES | presentación enfocado<br>endientes y migrantes | EVENTO | 25/07/2022 | 100  | 92 | 0  | 8 🔍 🎯 🍂                               |
|----------------------------------------------------------------------------------------------------|------------------------------------------------|--------|------------|------|----|----|---------------------------------------|
| Curso em Prospectiva e Estratégia<br>Coordenação: SAMARA MARCELINO FERREIRA                                                                                 |                                                | CURSO  | 27/07/2022 | 15   | 0  | 14 | 15 🔾 🌍                                |
| Oficina Calo(u)rosa<br>Coordenação: JOANA D ARC SAMPAIO DE SOUZA                                                                                            |                                                | EVENTO | 29/07/2022 | 300  | 27 | 0  | 273 🔍 🌍 🌺                             |
| 74ª Reunião Anual da SBPC<br>Coordenação: MARIA EMILIA MACHADO TELLES WALTER                                                                                |                                                | EVENTO | 29/07/2022 | 9999 | 0  | 0  | 9999 🔍 🕥                              |
|                                                                                                    |                                                |        |            |      |    |    | · · · · · · · · · · · · · · · · · · · |

Dica: para localizar o evento, utilize as teclas "Ctrl" + "F" no teclado e pesquise: 74ª Reunião Anual SBPC

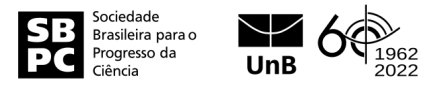

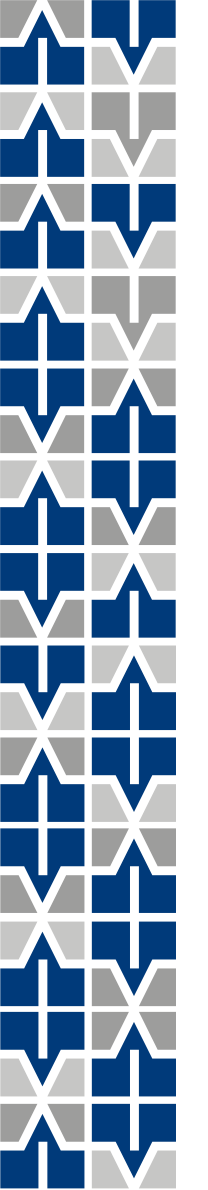

#### 4

# Escreva o nome da sua instituição de origem e confirme a inscrição

|                       | Formulário de Inscrição                                                                                                    |
|-----------------------|----------------------------------------------------------------------------------------------------|
| ADOS DA               | ATIVIDADE                                                                                                    |
| 4 <sup>a</sup> Reuniã | io Anual da SBPC                                                                                                    |
|                       | Coordenador: MARIA EMILIA MACHADO TELLES WALTER                                                                                                    |
| V                     | agas Restantes: 9999                                                                                                    |
| Unida                 | ade Proponente:                                                                                                    |
| NSTRUÇÕ               | ES                                                                                                    |
|                       | Seja bem-vinda/o à 74ª Reunião Anual da SBPC!                                                                                                    |
| Me<br>a)<br>b)        | ediante inscrição nesse evento de extensão, você receberá a certificação de participação no evento.<br>Público interno à UnB: 15 horas;<br>Público externo à UnB: 30 horas. |
| Co                    | onfirma a programação do evento: https://ra.sbpcnet.org.br/74RA/                                                                                                    |
| Ma                    | ais informações: http://dpi.unb.br/projeto-de-extensao-para-participacao-da-sbpc                                                                                            |
| ÍNCULO                |                                                                                                    |
| ROUTYO                | Instituição: *                                                                                                    |
| Descri                | ição do Arquivo:                                                                                                    |
| Desch                 | Arquivo: Escolher arquivo Nenhum arquivo escolhido                                                                                                    |
|                       | Confirmar Inscrição Cancelar                                                                                                    |
|                       | Página Inicial                                                                                                    |
|                       |                                                                                                    |

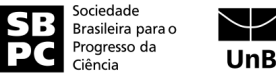

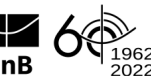

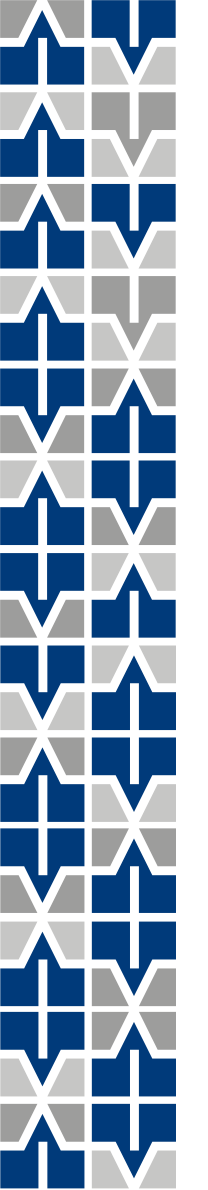

Caso você já possua cadastro no SIGAA, basta acessar a URL do evento "74ª Reunião Anual SBPC" por meio do QR Code a seguir:

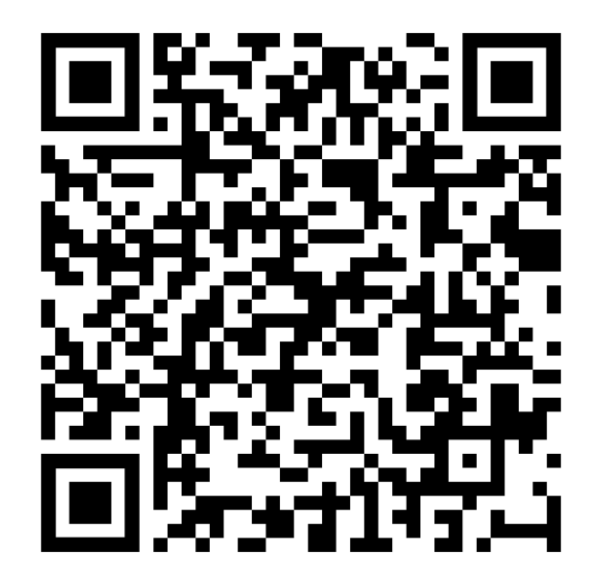

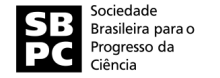

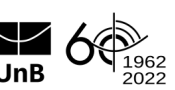

# 5.2

# Arraste o cursor do mouse até o final da página selecione CLIQUE AQUI PARA FAZER SUA INSCRIÇÃO

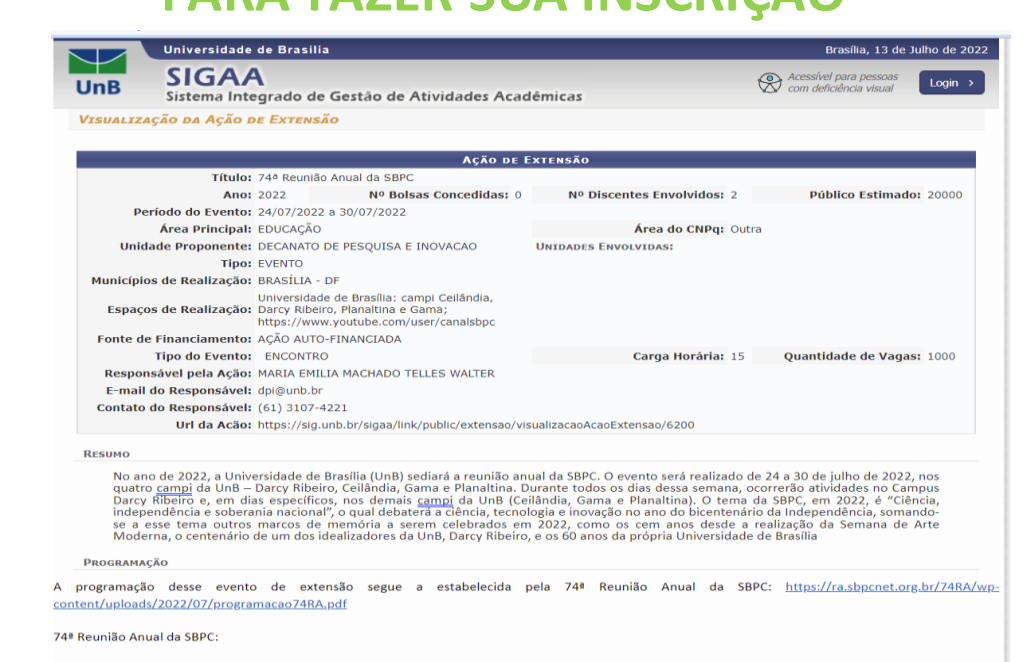

A Sociedade Brasileira para o Progresso da Ciência (SBPC) e a Universidade de Brasília (UnB) realizarão a 748 Reunião Anual da SBPC entre os dias 24 e 30 de julho de 2022. A reunião acontecerá de forma híbrida, com atividades presenciais e virtuais, nos quatro campi da UnB (Brasília, Ceilândia, Gama e Planaltina). A

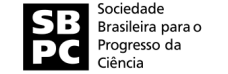

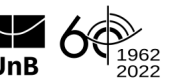

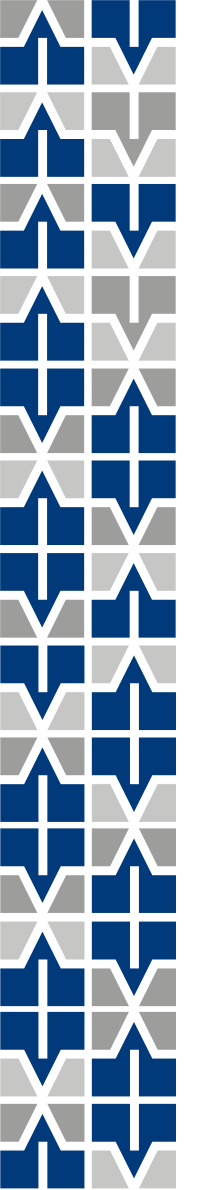

# Tudo pronto! Aproveite a 74<sup>a</sup> Reunião Anual SBPC na UnB!

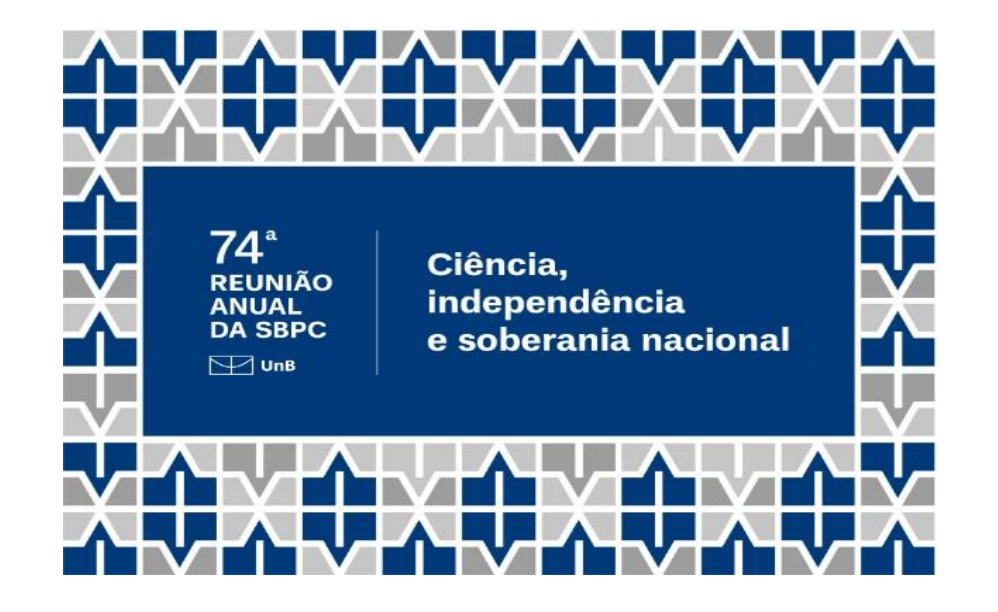

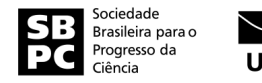

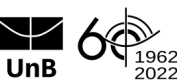